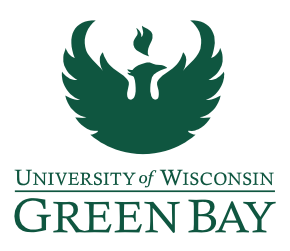

## **DocuSign Performance Review Instructions**

- Once the review form is complete and all parties have had the opportunity to review the information, combine the annual review form along with any supplemental documentation (Tenure, Post Tenure, Merit, etc.) in to one PDF. (<u>Annual Performance Review Form - Faculty &</u> <u>Instructional Academic Staff</u>)
- 2) Sign into DocuSign (https://app.docusign.com/home).

\*DocuSign accounts need to be set up by GB IT before use. If your account has not been created yet, please <u>contact the IT Service Desk</u> before proceeding.

3) Click Start, Send an Envelope

| Drop doo | cuments here to ge | et started |
|----------|--------------------|------------|
|          | or                 |            |
|          | START <b>•</b>     |            |
|          | Send an Envelope   |            |
|          | Sign a Document    |            |
|          | Use a Template     |            |
|          | Create a PowerForm |            |

4) Click **Upload** and select completed performance review.

| UPLOAD           |  |
|------------------|--|
| USE A TEMPLATE   |  |
| GET FROM CLOUD * |  |

## Add Documents to the Envelope

- 5) Add Recipients to the Envelope:
  - Faculty / Teaching Professor (Individual whose performance is being reviewed)

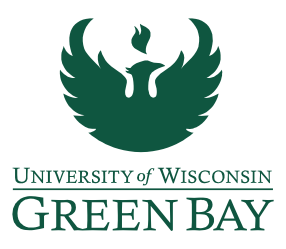

- Unit / Program Chair (Employee who completed the review)
- Dean
- CC: Human Resources

•

• Need to change Human Resources from Needs to Sign to Receives a Copy, this will provide the HR office with a copy once signed by all parties.

| t sigr | ning or | rder View Bulk send NEW                                                                        |                      |             |   |
|--------|---------|------------------------------------------------------------------------------------------------|----------------------|-------------|---|
|        | I       | Name * Employee Name(First & Last Name) Email * Employee Email                                 | ✓ NEEDS TO SIGN ▼    | CUSTOMIZE 🔻 |   |
|        | I       | Name •<br>I Unit/Program Chair Name (First & Last Name)<br>Email •<br>Unit/Program Chair Email | ✓ NEEDS TO SIGN ▼    | CUSTOMIZE V |   |
|        |         | Name * Dean Name (First & Last Name) Email * Dean email                                        | NEEDS TO SIGN ▼      | CUSTOMIZE 🔻 |   |
|        |         | Name *  I Humean Resources  Email *  hr@uwgb.edu                                               | CC RECEIVES A COPY ¥ | CUSTOMIZE 🔻 | 1 |

6) Email Subject: Performance Review – [Employee Last Name]

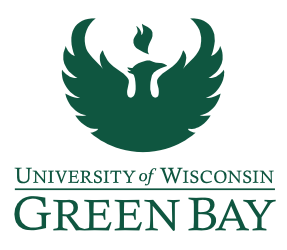

- 7) Email Message: See DocuSign Performance Evaluation Email Template for recommended language to use.
- 8) Click **Next** to customize performance review acknowledgement signatures.
- 9) Add Signature box and Date Signed box above the Employee acknowledgement line (make sure color/recipient match).

| Standard Fields                                                |                                                                                                    | Recipient         |
|----------------------------------------------------------------|----------------------------------------------------------------------------------------------------|-------------------|
| Signature                                                      | I have read the above evaluation. I understand that my signature does not constitute a concurrence                                                                                                    | C Employee Name * |
| DS Initial                                                     | or approval but signifies that I have been shown this review.                                                                                                    | Rules ^           |
| Date Signed                                                    | Sign                                                                                                    | 0+ OPEN RULES     |
| Ame                                                            | Employee Signature: Date: Date: | Formatting V      |
| Email                                                          |                                                                                                    | Data Label 🗸 🗸    |
| Company                                                        | Unit / Program Chair Name:                                                                                                    | Location ~        |
| Title                                                          |                                                                                                    |                   |
| T Text                                                         | Unit / Program Chair Signature: Date:                                                                                                    |                   |
| #     Number     NEW       Image: Checkbox     Image: Checkbox | Dean Signature: Date:                                                                                                    |                   |

10) Add Signature box and Date Signed box above the Unit/Program Chair acknowledgement line (make sure color/recipient match).

| Standard Fields    |                                                                                                    | Recipient            | *        |
|--------------------|----------------------------------------------------------------------------------------------------|----------------------|----------|
| Signature          | I have read the above evaluation. I understand that my signature does not constitute a concurrence | Unit/Program Ch *    |          |
| DS Initial         | or approval but signifies that I have been shown this review.                                      | Rules                | 、        |
| Date Signed        | Sign                                                                                               | 0+<br>1-0 OPEN RULES |          |
| Name               | Employee Signature: Date: Date:                                                                    | Formatting           | '        |
| Email              |                                                                                                    | Data Label           | <i>'</i> |
| Company            | Unit / Program Chair Name                                                                          | Location v           | 1        |
| Title              | Sign                                                                                               |                      |          |
|                    | Unit / Program Chair Signature:                                                                    |                      |          |
| T Text             |                                                                                                    |                      |          |
| # Number NEW       |                                                                                                    |                      |          |
| Checkbox           | Dean Signature: Date:                                                                              |                      |          |
| Dropdown           |                                                                                                    |                      |          |
| Standard Fields    |                                                                                                    | Recipient            | ^        |
| Standard Fields    |                                                                                                    | Dean Name (First     |          |
|                    | or approval but similar that I have been shown this review.                                        |                      |          |
| Initial            | of approval but signifies that I have been shown this review.                                      | Rules                | ĉ        |
| Date Signed        | Sign                                                                                               | 0 OPEN RULES         |          |
| _                  | Employee Signature:                                                                                | Formatting           | ~        |
| Ame Name           |                                                                                                    | Data Label           | ~        |
| Email              |                                                                                                    | Location             | ~        |
| Company            | Unit / Program Chair Name:                                                                         |                      |          |
| itle Title         | Sign                                                                                               |                      |          |
| Text               | Unit / Program Chair Signature: Date: Date: Date:                                                  |                      |          |
| III Number NEW     | Sign                                                                                               |                      |          |
| Checkbox           | Dean Signature:                                                                                    |                      |          |
|                    | Dute.                                                                                              |                      |          |
| Dropdown           |                                                                                                    |                      |          |
| Dropdown           |                                                                                                    |                      |          |
| Dropdown     Radio |                                                                                                    |                      |          |

11) Add Signature box and Date Signed box above the Dean acknowledgement line (make sure color/recipient match)

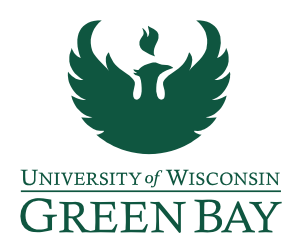

- 12) Can Preview Document, otherwise click **Send** to email performance review for signature.
- 13) Once all signatures are completed, DocuSign will send a finalized email to all added recipients (this includes the CC: HR)

## DocuSign Performance Review Email Template

Hello [Employee Name],

Here is a copy of the performance evaluation that was discussed with you on [date of performance review meeting]. Please review the entire document and when ready click "sign" under acknowledgements. Once all signatures have been captured you will receive an email with a link to download and save a final version for your records.

Let me know if you have any questions.

Thank you, [Sender Signature]